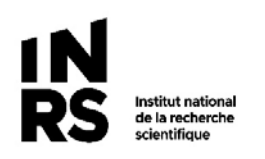

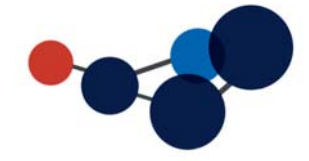

# Procédure pour accéder à Constellio avec une connexion VPN

### Pour vous connecter à Constellio

Il est possible d'accéder à Constellio comme si vous étiez au bureau à l'aide d'une connexion VPN.

Installer le VPN

Pour connaître la façon d'installer, de configurer et de vous connecter au VPN les instructions se trouvent ici :

http://sri.inrs.ca/blog/documentation/installation-du-vpn-forticlient/

#### Une fois le VPN installé sur votre poste :

1-Connectez-vous en VPN

2-Ouvrir Chrome et accéder à Constellio comme vous le faites habituellement

## Pour utiliser l'agent Constellio

1-Connectez-vous en VPN

2-Si vous utilisez votre ordinateur du bureau, l'agent est déjà présent sur votre poste et fonctionne comme habituellement.

3-Si vous utilisez votre ordinateur personnel, contactez-nous : archives@inrs.ca

#### Pour vous connecter à votre partage Windows :

1-Connectez-vous en VPN

2-Si vous utilisez votre ordinateur du bureau, ouvrez l'explorateur Windows et vos partages Windows seront accessibles comme habituellement.

3-Si vous utilisez votre ordinateur personnel, contactez l'informatique qui pourra vous aider à vous connecter au partage Windows de votre service.